# INSTRUCTIVO PARA CONSULTAR INFORMES DE SUPERVISIÓN (SECOP II)

SECRETARÍA DISTRITAL DE SALUD |

### PASO 1

### Copie el código del proceso que desea consultar de la base de datos publicada

### BASE PARA CONSULTA DE INFORMES DE SUPERVISIÓN DE CONTRATOS (SECOP II)

| Proceso de Contratación 🚽 | Proveedor                                                                                      |
|---------------------------|------------------------------------------------------------------------------------------------|
| FFDS-MC-001-2018-1        | GRUPO EMPRESARIAL SOLUCIONES CUATRO EN UNO SAS                                                 |
| FFDS-MC-002-2018          | Green Fon Group SAS                                                                            |
| FFDS-LP-001-2018          | UNIÓN TEMPORAL LA PREVISORA S.A. COMPAÑÍA DE<br>SEGUROS – AXA COLPATRIA SEGUROS S.A. – ALLIANZ |
| FFDS-MC-003-2018          | Quantum Data Systems S.A.S                                                                     |
| FFDS-MC-004-2018          | SOLUTION COPY LTDA                                                                             |

### PASO 2

### Abra el enlace de SECOP para la consulte de los informes

https://community.secop.gov.co/Public/Tendering/ContractNoticeManagement/Index?curre ntLanguage=es-CO&Page=login&Country=CO&SkinName=CCE

### PASO 3

### Inserte el código copiado en el campo resaltado en rojo y de clic en buscar, luego de clic en detalle.

| Buscar Proceso de Contratación                           |                                                                                                    |
|----------------------------------------------------------|----------------------------------------------------------------------------------------------------|
| FFDS-MC-001-2018-1                                       | (Búapueda avanzada)                                                                                                    |
|                                                          |                                                                                                    |
| Buscar resultados (Buscar resultados por <mark>Fr</mark> | trando en Todos los avisos de contrato - La bilisqueda simple solamente se hace sobre los campos "Referencia" y "Descripción") |
| Borrar búsqueda                                          |                                                                                                    |

| Pais | Entided Estatal                              | Referencia             | Descripción            | Fase actual               | Fecha de publicación 💂                | Fecha de presentación de ofertas    | Cuantia |                | Estado                                  |        |
|------|----------------------------------------------|------------------------|------------------------|---------------------------|---------------------------------------|-------------------------------------|---------|----------------|-----------------------------------------|--------|
| -    | FONDO<br>FINANCIERO<br>DISTRITAL DE<br>SALUD | FFDS-MC-001-<br>2018-1 | FFDS-MC-001-<br>2018-1 | Presentación<br>de oferta | 16/03/2018 10:09 AM (UTC<br>-5 frame) | 26/03/2018 03:00 PM (1/701-6 hanne) |         | 28.385.480 COP | Proceso<br>adjudicado<br>y<br>celebrado | Cetale |

### PASO 4

## De clic ver contrato de la sección información de la selección (Utilice la barra espaciadora para encontrar la sección señalada)

| Información de la selección                          | l i i i i i i i i i i i i i i i i i i i |                  |            |              |
|------------------------------------------------------|-----------------------------------------|------------------|------------|--------------|
| Informes proceso de selecc                           | ión Fecha informe final de selección    |                  |            |              |
| ∃CO1.AWD.265211                                      | 05/04/2018 03:10 PM                     |                  |            |              |
| Informe de evaluación                                | 02/04/2018 02:23 PM                     |                  | Descargar  |              |
| Informe de evaluación                                |                                         |                  |            |              |
| Informe de selección                                 | 05/04/2018 03:10 PM                     |                  | Descargar  |              |
| Adjudicatario                                        |                                         | Valor Adjudicado | Documentos |              |
| GRUPO EMPRESARIAL<br>SOLUCIONES CUATRO EN<br>UNO SAS |                                         | 19.040.000 COP   |            | Ver contrato |
|                                                      |                                         |                  |            |              |

### PASO 5

Desplácese con la barra espaciadora hacia la derecha hasta encontrar la etiqueta Ejecución del Contrato y luego de clic en ella.

٨

| ción general                       |                                                                                                    |
|------------------------------------|----------------------------------------------------------------------------------------------------|
| ID del contrato en SECOP           | CO1 PCCNTR 388036                                                                                                    |
| Número del Contrato                | CO1 PCCNTR 388036                                                                                                    |
| Versión del contrato               |                                                                                                    |
| Objeto del contrato:               | Contratar los servicios de monitoreo de noticias emitidas en medios de comunicación sobre el sector salud y especialmente<br>sobre la Secretaría Distrital de Salud (SDS). |
| Tipo                               | Prestación de servicios                                                                                                    |
| Fecha de inicio del contrato:      | 12/04/2018 06 00:00 AM ((U/TC-th tit)) Bopink Laws, Guilter                                                                                                    |
| Fecha de terminación del contrato: | 28 días para terminar (11/12/2016 11/20 00 FM(U/TC-03.00) Expetit, Lanx, Guita)                                                                                            |
| Proveedor(es) seleccionado(s)      | ≢ Si © No                                                                                                    |
| Estado de contrato                 | Firmado                                                                                                    |
| Liquidación                        | * Sí 🗇 No                                                                                                    |
| Fecha de inicio de liquidación     | 20 días para terminar (10/10/01/01/2000) ata(UTC-05/00 Bigail, Cana, Guila)                                                                                                |
| Fecha de liquidación               | 11/06/2021 11 59:00 PM (1/772 of 00) Especi, Lina, Guitgi                                                                                                    |
| Obligaciones ambientales           | ©si≋ No                                                                                                    |
| Obligaciones pos consumo           | Si * No                                                                                                    |
| Revensión                          | SI = No                                                                                                    |

### PASO 7

### Consulte la información sobre la ejecución y supervisión del contrato.

| Ejecución de        | el Contrato                       |                           |                     |                                  |
|---------------------|-----------------------------------|---------------------------|---------------------|----------------------------------|
| Ejecución del Cor   | ntrato                            |                           |                     |                                  |
| 🔍 Porcentaje 🔍 Re   | ecepción de artículos             |                           |                     |                                  |
| Facturas del contr  | rato                              |                           |                     |                                  |
| ld de pago          | Número de factura                 | Código de autorización    | Fecha de expedición | Fecha de recepción               |
| No existen resultad | los que cumplan con los criterios | de búsqueda especificados |                     |                                  |
| Documentos de e     | jecución del contrato             |                           |                     |                                  |
| Descripción         |                                   |                           | Nombre del de       | ocumento                         |
| Acta de Inicio.pdf  |                                   |                           | Acta de Inicio.pd   | f                                |
| Acta seguimiento s  | upervisión No 1 17_04_2018.pdf    |                           | Acta seguimient     | o supervisión No 1 17_04_2018.pc |
| Acta seguimiento s  | upervisión No 2 23_04_2018.pdf    |                           | Acta seguimient     | o supervisión No 2 23_04_2018.pc |
| Acta seguimiento s  | upervisión No 3 27_04_2018.pdf    |                           | Acta seguimient     | o supervisión No 3 27_04_2018.pc |
| Acta seguimiento s  | upervisión No 4 07_05_2018.pdf    |                           | Acta seguimient     | o supervisión No 4 07_05_2018.pc |
| Acta seguimiento s  | upervisión No 5 21_05_2018.pdf    |                           | Acta seguimiente    | supervisión No 5 21_05_2018.pc   |

### NOTA

SÍ el código de la base de datos tiene siguiente estructura (002+), debe ingresar por la opción búsqueda avanzada registrarlo en el primer campo resaltado en rojo, luego digitar el nombre de la entidad, dar clic en buscar y posteriormente buscarlo en la lista de procesos para después continuar desde el paso 3.

| uscar Proceso de Contratación                        |                                                                                                    |   |
|------------------------------------------------------|----------------------------------------------------------------------------------------------------|---|
| Criterios de búsqueda<br>Contiene todas las palabras | 002+                                                                                                    | 1 |
| imite sus resultados<br>Entidad Estatal              | FONDO FINANCIERO <u>DISTRITAL</u>                                                                                                    |   |
| Números de documentos                                |                                                                                                    |   |
|                                                      | Añadir Número de documento                                                                                                    |   |
| Número del proceso                                   |                                                                                                    |   |
| Descripción                                          |                                                                                                    |   |
| Código UNSPSC                                        | ٩ [                                                                                                    |   |
| País                                                 | COLOMBIA                                                                                                    |   |
| Región                                               |                                                                                                    |   |
| Tipo de proceso                                      | Seleccione                                                                                                    |   |
| Estado                                               | Seleccione                                                                                                    |   |
| Fecha de creación desde                              | and a second second sec |   |
| Fecha de publicación hasta                           | at the second second se |   |
| Fecha de presentación de ofertas desde               |                                                                                                    |   |
| Fecha de presentación de ofertas hasta               |                                                                                                    |   |
| Fecha de apertura desde                              |                                                                                                    |   |
| Fecha de apertura hasta                              |                                                                                                    |   |